## Топ вопросов

| вопрос                                                              | ответ                                                                                                    |
|---------------------------------------------------------------------|----------------------------------------------------------------------------------------------------|
| Как зарегистрировать<br>ребенка?                                    | Чтобы пройти регистрацию, необходимо:<br>1. Участник (ребенок) должен быть зарегистрирован на<br>сайте Госуслуги. Должен быть свой логин и пароль для<br>входа в личный кабинет Госуслуг (не родителя). Вы можете<br>просмотреть инструкцию пройдя по ссылке:<br>https://www.gosuslugi.ru/help/faq/lk/102380<br>2.Bxoдите на сайт gto.gov.ru, , нажимаете кнопку "личный<br>кабинет", вводите логин и пароль от учетной записи<br>(Госуслуг), далее в личном кабинете нажимаете "НЕТ УИН",<br>после чего УИН номер сформируется и отобразится<br>автоматически.                         |
| Не могу зарегистрировать<br>ребенка на Госуслугах, он<br>маленький! | Зарегистрировать детский личный кабинет на портале<br>«Госуслуги» можно с момента получения свидетельства о<br>рождении. До 14 лет аккаунт для ребёнка создаёт родитель<br>или другой законный представитель и привязывает его к<br>своей учётной записи. Как зарегистрировать ребенка на<br>сайте Госуслуг, Вы можете просмотреть пройдя по ссылке<br>www.gosuslugi.ru/help/faq/lk/102380 Если у Вас не<br>получается создать детскую учетную запись на сайте<br>Госуслуг - рекомендуем обратиться непосредственно в<br>техническую поддержку портала «Госуслуги» (раздел<br>«Помощь») |
| Как зарегистрироваться<br>взрослому? И войти в личный<br>кабинет?   | Чтобы пройти регистрацию, необходимо:<br>1.Участник должен быть зарегистрирован на сайте<br>Госуслуги.<br>2.Входите на сайт gto.gov.ru, нажимаете кнопку "личный<br>кабинет", вводите логин и пароль от учетной записи<br>(Госуслуг), далее в личном кабинете нажимаете "НЕТ УИН",<br>после чего УИН номер сформируется и отобразится<br>автоматически.                                                                                                    |
| Как войти в личный кабинет<br>ребенка?                              | Вход в личный кабинет осуществляется через учетную<br>запись портала «Госуслуги». Ребенок должен быть<br>зарегистрирован на сайте Госуслуги индивидуально.<br>Нажимаете на кнопку "Личный кабинет", далее вводите<br>логин и пароль от учетной записи (Госуслуг), далее в<br>личном кабинете нажимаете "ДА". В поле ввода указываете<br>свой УИН и нажимаете "продолжить". Если профиль был<br>подтвержден, и данные в личном кабинете и портале<br>Госуслуг совпадают, вход в личный кабинет осуществится.                                                                             |

| Как отозвать согласие на<br>обработку персональных<br>данных? | Вы можете отозвать разрешение в личном кабинете<br>портала госуслуг. Открываете раздел "Профиль"/ "Согласия<br>и доверенности"/ "Разрешения". Находите пункт "ФГИС<br>"Спорт" (Минспорт России)"и нажимаете кнопку "Отозвать<br>разрешение". Если Вы будете повторно осуществлять вход в<br>личный кабинет участника комплекса ГТО, система будет<br>повторно просить Вас предоставить разрешение, т.к. оно<br>необходимо для участия.                                                                                                    |
|---------------------------------------------------------------|----------------------------------------------------------------------------------------------------|
| Как удалить личный кабинет?                                   | Удаление профиля осуществляется во вкладке "Моя<br>анкета"/"Редактировать". Пользователь нажимает на кнопку<br>«Удаления профиля». Подсистема открывает модальное<br>окно с информированием участника о процедуре удаления<br>профиля. Пользователь нажимает «Удалить». Подсистема<br>осуществляет:<br>- блокировку профиля для записи на тестирования;<br>- вывод информации о возможности отмены удаления<br>профиля.                                                                                                    |
| Как отменить удаление<br>личного кабинета?                    | Отменить удаление профиля возможно в личном кабинете<br>участника ГТО (ФГИС «Спорт») в разделе «Моя анкета». Для<br>этого есть один календарный месяц с момента удаления.                                                                                                    |
| Как посмотреть результаты?                                    | Результаты испытаний Вы можете посмотреть в личном<br>кабинете участника в разделе «Мои результаты».<br>Подсистема отображает всю историю прохождения<br>испытаний Участника ВФСК ГТО. Если результаты в личном<br>кабинете не появились, Вам необходимо обратиться в<br>Центр тестирования, в котором были выполнены<br>испытания.                                                                                                    |
| Раньше были результаты в<br>личном кабинете, сейчас нет       | Советуем проверить правильность СНИЛС на портале<br>Госуслуг. Номер СНИЛС должен совпадать с бумажным<br>вариантом документа. Если СНИЛС указан верно, в данном<br>случае советуем ожидать до конца января, так как<br>осуществляется перенос данных в новую базу Госуслуг.                                                                                                    |
| Не могу войти в личный<br>кабинет                             | Уточните пожалуйста, в чем заключается проблема входа?<br>Что пишет система?                                                                                                    |
| При вводе УИН номера, не<br>находит УИН (УИН не найден)       | Советуем проверить правильность ввода УИН номера. УИН<br>номер высылался на электронную почту, когда проходили<br>регистрацию на сайте ГТО. Если письмо не сохранилось,<br>можно обратиться в Центр тестирования и сотрудник все<br>проверит по системе. Если УИН номер введен верно,<br>советуем подождать до конца января и попробовать еще<br>раз проделать вход. На данный момент осуществляется<br>перенос данных в базу Госуслуг, поэтому могут наблюдаться<br>данные проблемы при входе. Приносим извинения, за<br>доставленные неудобства! |

| При входе пишет, сайт<br>небезопасен                                                     | Для безопасного подключения к сайту gto.gov.ru или<br>Госуслугам необходимо скачать бесплатно и установить веб-<br>браузер: Яндекс Браузер (версии 21.0 и выше), или<br>Chromium GOST (версии 49.0 и выше). Минцифры РФ<br>рекомендует установить данные браузеры, чтобы иметь<br>доступ ко всем сайтам и онлайн – сервисам, в том числе к<br>порталу госуслуг.                                                                                                    |
|------------------------------------------------------------------------------------------|----------------------------------------------------------------------------------------------------|
| Не помню УИН номер, раньше<br>был зарегистрирован                                        | Для восстановления УИН необходимо обратиться в Центр<br>тестирования. Сотрудники проверят данные по системе и<br>предоставят информацию об УИН номере. Также УИН<br>высылался после прохождения регистрации на<br>электронную почту.                                                                                                    |
| Потеряли логин и пароль для<br>входа через Госуслуги?                                    | Регистрация и вход в личный кабинет участника «ГТО» ФГИС<br>«Спорт» осуществляется посредством учетной записи на<br>портале «Госуслуги». Для восстановления данных<br>рекомендуем обратиться в техническую поддержку портала<br>«Госуслуги» (раздел «Помощь»).                                                                                                    |
| Почему на сайте нет<br>нормативов?                                                       | На данный момент осуществляется перенос данных в базу<br>Госуслуг. Вкладка "Нормативы" появится на сайте в<br>ближайшее время.                                                                                                    |
| А где можно ознакомится с<br>приказами о присвоении<br>знаков отличия?                   | Произошло обновление системы для улучшения работы<br>сайта. На данный момент приказы о награждении золотым<br>знаком отличия не отображаются на сайте gto.gov.ru<br>Осуществляется перенос базы данных в Госуслуги.<br>Рекомендуем зайти на сайт позднее. Следующий приказ<br>будет подписан ориентировочно в конце января.                                                                                                    |
| Бланк согласия на<br>несовершеннолетнего<br>распечатывать и заполнять<br>родителю нужно? | Согласие на обработку персональных данных дается<br>автоматически при первом входе и создании УИН номера.<br>Оно отображается на сайте Госуслуги в разделе «Профиль»/<br>«Раздел согласия и доверенности»/«Минцифры»<br>Дополнительно распечатывать его не требуется.                                                                                                    |
| Как узнать о присвоении<br>знака?/как проверить наличие<br>знака?                        | На данный момент необходимо ожидать перенос<br>результатов на сайт Госуслуги до конца января.<br>Знак отличия будет отображаться во вкладке «Профиль», а<br>также в разделе «Мои знаки» будут отображаться все знаки,<br>присвоенные за предыдущие отчетные периоды.<br>Наличие знака можно также проверить по УИН через<br>личный кабинет гражданина на портале «Госуслуги» в<br>разделе «Документы», подраздел «Личные документы».<br>Информация о присвоенном знаке в данном разделе<br>поступают в течении 90 дней с даты присвоения знака<br>отличия (спустя 3 месяца после подписания приказа). |

| Я не успел подписать<br>электронное цифровое<br>заявление за 2024 год, а<br>сейчас все результаты<br>пропали!                                   | Серебряные и бронзовые знаки отличия выгружаются в<br>приказ о награждении после завершения отчетного<br>периода, если Вы ранее не заполняли цифровое заявление<br>в личном кабинете и знак отличия ранее был присвоен по<br>результатам в личном кабинете, то знак отличия будет<br>выдан участнику в обязательном порядке. Идет перенос<br>данных в новую базу Госуслуг. Если результаты ранее<br>отображались в личном кабинете, советуем ожидать<br>ориентировочно до конца января 2025 года. Также советуем<br>проверить правильность СНИЛС на портале Госуслуг.<br>Номер СНИЛС должен совпадать с бумажным вариантом<br>документа. Результаты должны отобразиться в личном<br>кабинете до конца января. |
|----------------------------------------------------------------------------------------------------|----------------------------------------------------------------------------------------------------|
| Адрес регистрации указан<br>неверно, а на портале Госуслуг<br>все верно                                                                         | Адрес регистрации подгружается автоматически через сайт<br>Госуслуги. Советуем еще раз сверить повторно с тем, что<br>указано на сайте Госуслуги. Необходимо проверить не<br>адрес фактического проживания, а адрес регистрации на<br>портале Госуслуг. Если все верно –в данном случае,<br>советуем обратиться в Центр тестирования, сотрудники<br>проверят данные по системе.                                                                                                    |
| Для пользователя отсутствуют<br>обязательные данные о<br>СНИЛС. Выполнить<br>аутентификацию невозможно/<br>Почему СНИЛС не проходит<br>проверку | Необходимо проверить правильность СНИЛС на портале<br>Госуслуг. Номер СНИЛС должен совпадать с бумажным<br>вариантом документа. Если все верно – в данном случае,<br>советуем обратиться в Центр тестирования, сотрудники<br>проверят данные по системе.                                                                                                    |
| Как указать группу здоровья<br>лицам с инвалидностью и<br>ОВЗ?                                                                                  | На данный момент лица с инвалидностью и лица с<br>ограниченными возможностями здоровья пока не смогут<br>указывать свою группу здоровья в личном кабинете.<br>Результаты будут фиксироваться сотрудниками центра<br>тестирования на бумажных протоколах                                                                                                    |
| Вошёл в свой личный кабинет,<br>а указаны другое ФИО                                                                                            | Так как идет синхронизация с сайтом Госуслуги другие<br>данные не могут быть отображены, если только в профиле<br>сайта Госуслуг данные указаны с ошибкой.<br>Если данные указаны с ошибкой – советуем обратиться<br>техническую поддержку сайта Госуслуг, раздел «Помощь»<br>Если на Госуслугах все верно – необходимо обращаться в<br>центр тестирования, сотрудники проверят информацию по<br>системе                                                                                                    |